Panduan Buka Akun Demo Trading Dengan Zulutrade di Alpari Indonesia

1. Masuk ke web Alpari Indoensia : www.alpari-id.com

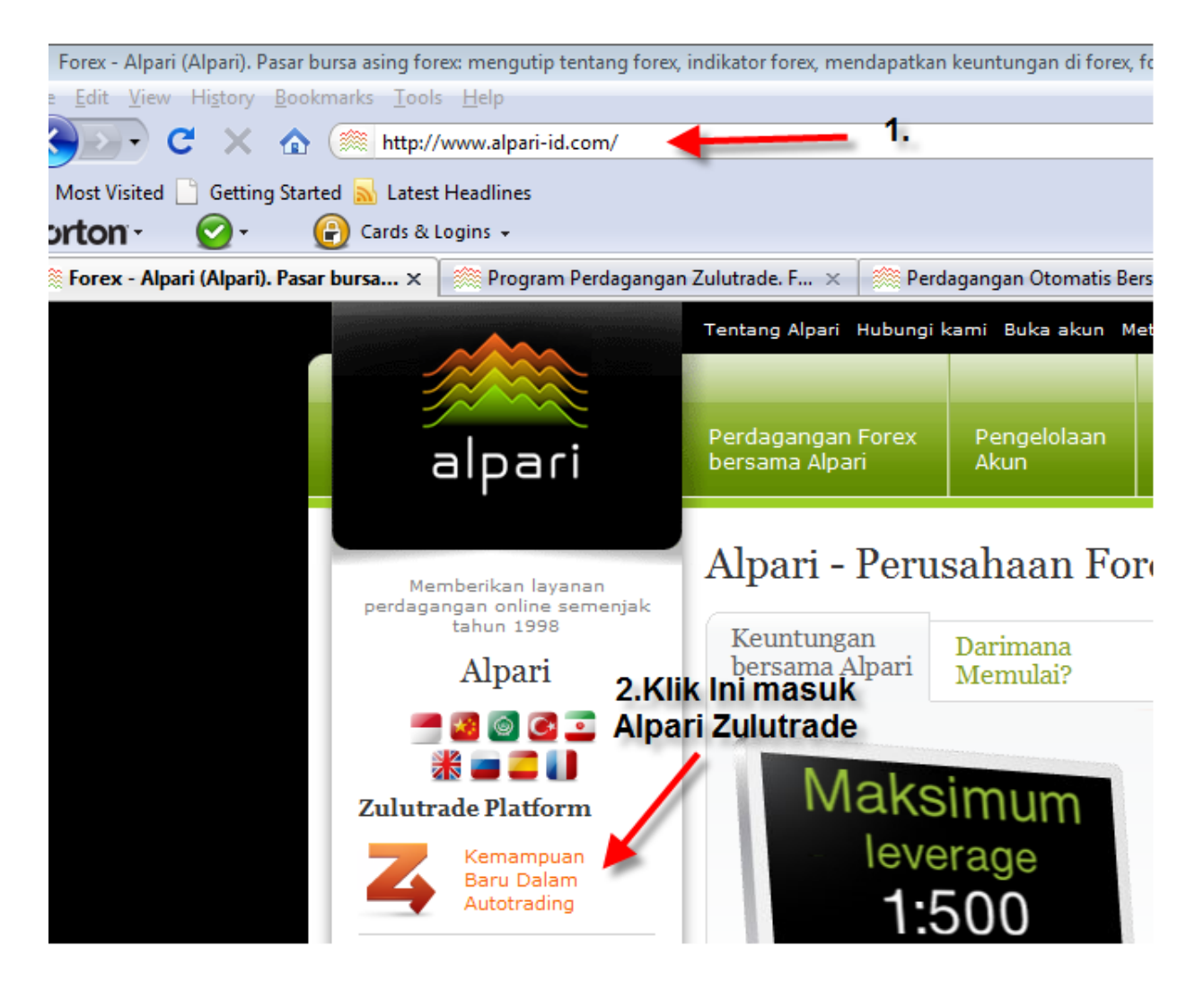

2. Klik "Kemampuan Baru Dalam Autotrading"

Muncul tampilan seperti ini :

|                                                              | Tentang Alpari Hubungi I                                                                              | kami Buka akun M                                                                                               | MetaTrader Forun                                                                                | r                                                                                                    |                                                                                                    | n                                                                                | nyAlpari / Daftar                                   |
|--------------------------------------------------------------|----------------------------------------------------------------------------------------------------|----------------------------------------------------------------------------------------------------|-------------------------------------------------------------------------------------------------|----------------------------------------------------------------------------------------------------|----------------------------------------------------------------------------------------------------|----------------------------------------------------------------------------------|-----------------------------------------------------|
| alpari                                                       | Perdagangan Forex<br>bersama Alpari                                                                   | Pengelolaan<br>Akun                                                                                            | Program<br>Kemitraan                                                                            | Dasar-dasar<br>Forex & CFD                                                                                  | Analisa<br>Forex & CFD                                                                                        | Kontes<br>Trader                                                                 | Forex<br>Help                                       |
| Memberikan layanan<br>perdagangan online sejak<br>tahun 1998 | Program Pero                                                                                          | dagangan                                                                                                    | Zulutrad                                                                                        | e                                                                                                    | Peringkat<br>pilihlah yar<br>dan dapatk                                                                       | <b>Penyedia S</b><br>ng terbaik<br>kan keuntun                                   | gan!                                                |
| Alpari<br>🗂 🚳 🎯 🖸 🖸                                          | Tentang<br>Zulutrade                                                                                  |                                                                                                    | Bagaimana n<br>bertransaksi                                                                     | nemulai<br>di Zulutrade                                                                                     | Cerita ke<br>bersama                                                                                          | suksesan<br>ZuluTrade                                                            |                                                     |
| Kondisi Perdagangan 🗸                                        | Kemampuan Bar<br>Zulutrade merupakan                                                                  | r <b>u Dalam Perd</b><br>salah satu sistem p                                                                   | <b>agangan Otor</b><br>perdagangan otor                                                         | natis Bersama 2<br>natis terbesar di dun                                                                    | <b>ZuluTrade dari</b><br>ia pada pasar Forex                                                                  | A <b>lpari</b><br>, dan menjad                                                   | i sangat                                            |
| Dokumen Peraturan<br>Buka Akun Swap-Free<br>Untuk Muslim     | populer di lingkungan<br>merasakan manfaat di<br>bertransaksi. Selain iti<br>posisi. Saat ini, Anda c | para trader, hanya<br>ari layanan ini. Bed<br>u, Anda tidak perlu<br>dapat memilih peny<br>ayanan ini. Anda da | dalam beberapa<br>lasarkan kemamp<br>menunggu lama,<br>redia sinyal yang s<br>apat bertransaksi | tahun semenjak kel<br>uannya, ZuluTrade<br>untuk mencari wakt<br>sangat menjanjikan<br>di pasar Forex dalar | peradaanya. Lebih d<br>dapat mengurangi p<br>tu yang tepat dalam<br>dan biarkan ZuluTra<br>n waktu 24 jam seb | lari 30.000 tra<br>pengaruh emo<br>membuka ata<br>ade melakuka<br>ari 5 bari ser | ider telah<br>si dalam<br>au menutup<br>in semuanya |
| Instruksi Pembukaan Akun                                     | tanpa harus menunggi<br>Keuntungan dari                                                               | i <b>program Zulu</b>                                                                                          | ar Anda.<br>1 <b>Trade:</b>                                                                     | u pasar rorex dalar                                                                                         | n waktu 24 jann sen                                                                                           | an, 5 nan ser                                                                    | ninggu,                                             |
| Penyetoran/Pengambilan                                       | <ul> <li>memiliki lebih dari 1</li> <li>sebuah web interfaction</li> </ul>                            | 1.200 penyedia siny<br>ee unik dan dapat b                                                                     | val, yang merupak<br>eroperasi penuh o                                                          | an trader berpenga<br>Ialam MetaTrader 4                                                                    | laman;<br>, memungkinkan An                                                                                   | ida untuk mer                                                                    | nggunakan                                           |
| Program Perdagangan<br>MetaTrader                            | <ul> <li>dengan menggunak</li> <li>pada akun classic.ne</li> </ul>                                    | an versi demo sela<br>dd.zulutrade, dapat                                                                      | mgan otomatis ati<br>ma 30 hari, dapai<br>t bertransaksi tanj                                   | i mengenal semua k<br>nengenal semua k<br>na requote dengan r                                               | emampuan dari pro<br>menggunakan eksek                                                                        | ogram Zulutra<br>kusi order lang                                                 | de;<br>gsung,                                       |

klik Buka akun Demo

Ingin bertransaksi dengan menggunakan teknologi NDD? Buka Akun classic.ndd.zulutrade

Ingin bertransaksi tanpa resiko apapun? Buka Akun Demo Siapkan untuk bertransaksi di Forex? Buka Akun Live

### 3. Klik Buka Akun Demo, Muncul tampilan sepert ini :

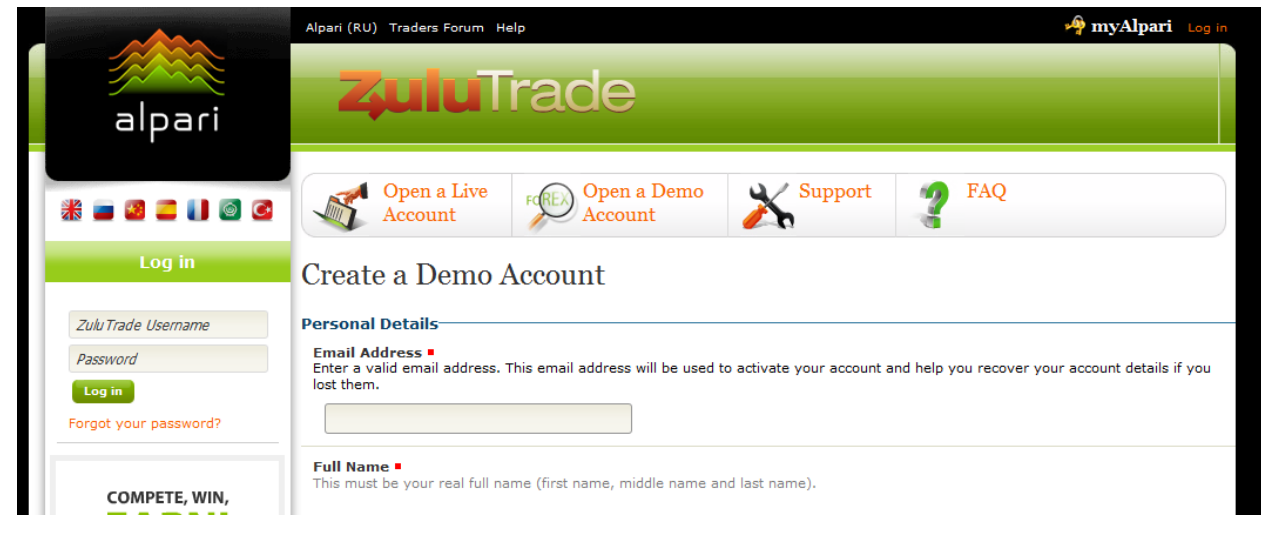

# Create a Demo Account

| <b>full Name =</b><br>This must be your real full n                | Masukkan Nama<br>Belakang Anda disini                                    |                                                    |                                                       |
|--------------------------------------------------------------------|--------------------------------------------------------------------------|----------------------------------------------------|-------------------------------------------------------|
| Mr 💌 Rudi                                                          |                                                                          | Hartono                                            |                                                       |
| hone Number •<br>his is your phone number.<br>ode.<br>Nomer Telepo | Please include your country and<br>n contoh +62212993                    | area Country Choose your country<br>Indonesia      |                                                       |
| ount Details                                                       |                                                                          |                                                    |                                                       |
| se Currency =<br>pose your account curren                          | су                                                                       | Leverage<br>Select the leverage                    | ge for your account                                   |
| USD  lance  loose your initial account                             | balance from the list or enter y<br>Isi Balance sesuai<br>keinginan Anda | 100:1<br>100:1<br>200:1<br>300:1<br>400:1<br>500:1 | Pilih Leverage 500:1<br>atau sesuai<br>keinginan anda |
| rify Image =<br>ase type the letters you s                         | contoh 500                                                               | s are not case-sensitive.                          |                                                       |
| ONE                                                                | <b>√ ©</b> €                                                             |                                                    |                                                       |
|                                                                    | lsi sesuai dengan                                                        |                                                    |                                                       |

Silahkan disi seperti petunjuk diatas

4. Setelah andaKlik Create my Demo Account, silahkan buka email anda yang sudah didaftarkan tadi, untuk melihat Username dan password Akun Demo Zulutrade anda Dan untuk mengaktifkan Akun DEMO Zulutrade anda.

# Account Activation

#### Activate your Account

You should have received an email with your account activation details. On this message you will find a confirmation link that you can click on it and automatically activate your account.

If you have problems with the automatic activation, you can try manually by filling your username and activation code in the form below.

| Username This is your Alpari (RU) username.                                                      |                                                                                                    |
|--------------------------------------------------------------------------------------------------|----------------------------------------------------------------------------------------------------|
| DM9974                                                                                           | Masukkan Kode Aktivasi ke kotak                                                                                                    |
| Activation Code  Fill in the activation code, as found in the message you re<br>any type errors. | ini, atau klik Link Aktivasi di email<br>eceived from Alpari (RU), we recommend to copy & paste it here, to prevent<br>anda untuk aktifkan Akun Demo |
|                                                                                                  | anda                                                                                                    |
| Activate my Account Send Activation Message                                                      | Again                                                                                                    |
| setelah masukkan<br>kode silahkan klik ini                                                       |                                                                                                    |

Atau anda juga bisa langsung masuk ke email anda untuk aktifkan Demo Akun anda

| Gmail                            | Email Dari Alpari<br>Silakan di KLIK                                                                    | Search Mail Search the Web Show search options<br>Create a filter                                            |
|----------------------------------|----------------------------------------------------------------------------------------------------|----------------------------------------------------------------------------------------------------|
| <b>Mail</b><br>Contacts<br>Tasks | Where to invest money?       - instaforex.com - T         Image: Archive       Report spam       Delete | he highest profits on Forex. Invest 500USD and gain 5000<br>Move to ▼ Labels ▼ More actions ▼ <u>Refresh</u> |
| Compose mail                     | Support                                                                                                 | Your new Alpari (RU) demo account - Dear Panca Ser                                                           |

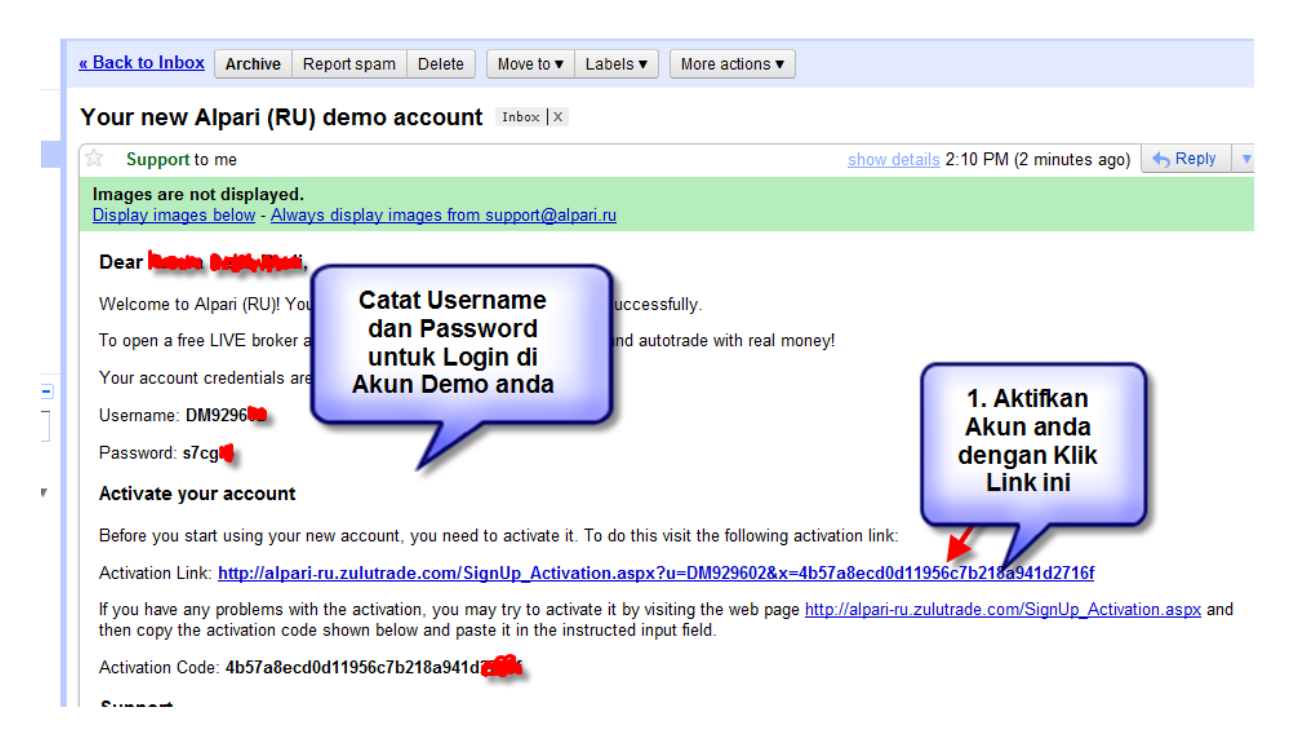

## Silahkan Aktifkan Akun Demo Zulutrade anda,

|                    | Alpari (RU) Traders Forum H    | elp                               |                            |                                       | 🏘 myAlpari 🛛                       | Log in |
|--------------------|--------------------------------|-----------------------------------|----------------------------|---------------------------------------|------------------------------------|--------|
|                    | The state of the               | irada                             |                            |                                       |                                    |        |
| alpari             | <b>2</b> 40101                 | lade                              |                            |                                       |                                    |        |
| * = 0 = 1 0 3      | Open a Live<br>Account         | Open a Demo<br>Account            | Support                    | FAQ                                   |                                    |        |
| My Account (DM9296 | Account Activat                | on                                | Aku                        | n Demo Zulutra                        | de                                 |        |
| Sign out           | Account Activat                | 1011                              | a                          | nda sudah Aktif                       | 1                                  |        |
| Performance        | Your Alpari (RU) acc           | ount has been activated succes    | sfully.                    |                                       |                                    | ×      |
| Support            | Welcome to Alpari (RU). Your r | new account has been activated    | and is ready to use.       |                                       |                                    |        |
| FAQ                | We recommend to Change you     | Ir Password to something you ca   | an easily remember, or jus | st go to your <mark>Account Se</mark> | <mark>ttings</mark> to get started |        |
|                    | Please note that your new acco | ount will not appear on our Perfo | rmance Page until have s   | uccessfully closed at lea             | st 31 trades.                      |        |
|                    |                                |                                   |                            |                                       |                                    |        |

setelah Aktif, silahkan anda ke web Alpari Zulutrade <u>http://alpari-ru.zulutrade.com/?Lang=en</u> atau <u>http://alpari-ru.zulutrade.com/Index.aspx</u> Dan Log In dengan masukkan Username dan Password yang anda miliki

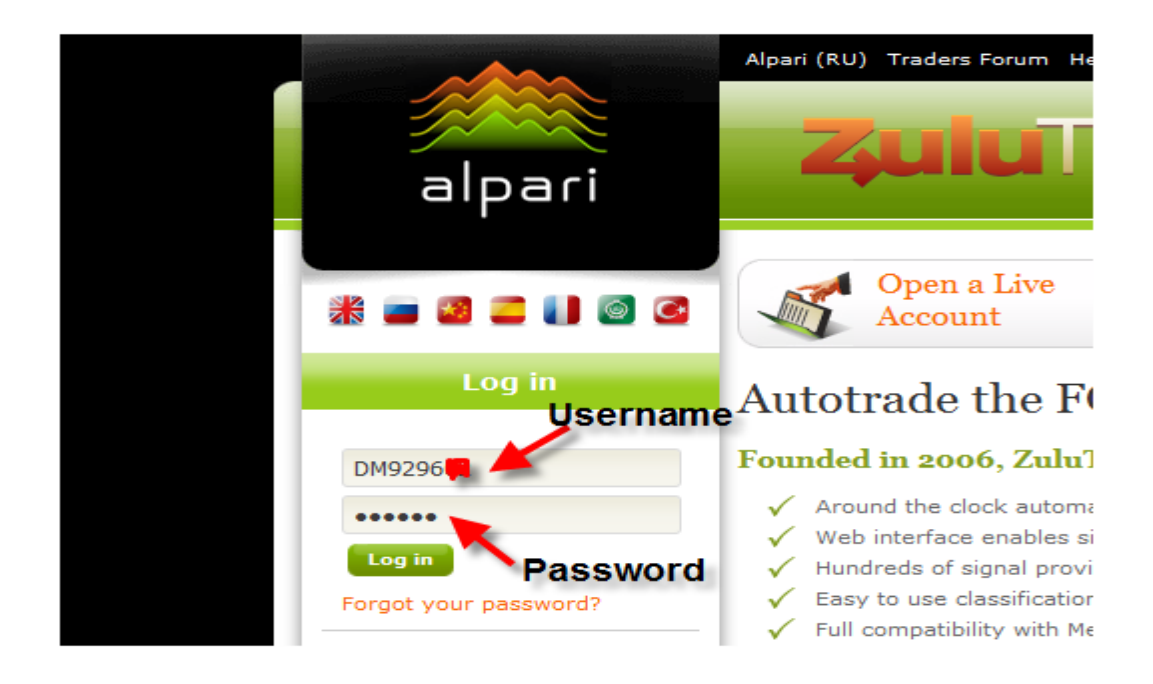

5. Klik Log in....akan muncul tampilan seperti ini

| alpari                                                                                                    | <b>Zulu</b> Trade                                                                                                    |
|----------------------------------------------------------------------------------------------------|----------------------------------------------------------------------------------------------------|
| Image: Second second second | Demo Trader       Account:       DM9974       Profit (pips)       Past 30 days       Since the start       Post Messages       Post Messages         Zulu Demo       Equity: \$500.00<br>Expires: 30 days       All accounts       1491       1491         PROFILE       SETTINGS       POSITIONS ORDERS HISTORY TRADE |
| Sign out<br>Performance<br>Support <b>klik ini untuk m</b> u                                                                                                    | Updated on 04:13:53 UTC   Update Now<br>Updated on 04:13:53 UTC   Update Now<br>Ulaummary: 0 open positions, 0 Mini lot(s), 0.0 pips, \$0.00                                                                                                    |
| FAQ Setting Akun<br>Zulutrade and                                                                                                    | Provider Currency Type Mini<br>Lots Date opened Entry Stop Limit Current Profit<br>You don't have any open positions<br>Open positions resulting from Provider signals will be displayed with 120 minutes delay when your account is a demo.                                                                           |

6. Klik Setting untuk mulai seting Akun Demo Zulutrade anda

Tampilannya seperti ini : Ada 2 Bagian yang perlu anda setting.

- 1. Your Signal Provider
- 2. Account Settings

| PROFILE SE<br>User Guide<br>Your Signal Pr<br>Currently you dor<br>Click the Add Sig<br>Add a Signal Provider<br>Account Settings                 |                                                                                                    |
|----------------------------------------------------------------------------------------------------|----------------------------------------------------------------------------------------------------|
| Receive Trades<br>Click the button below to start or stop receiving trades.<br>Your account is enabled and receiving trades.<br>Disable Account   | Lot Size<br>Select your preferred size that you would like to see or enter<br>a lot value.<br>Mini I Mini (0.01 lot), Mini<br>(0.1 lot) dan Standard               |
| Maximum Open Lots (Mini)<br>This setting pertains to the total number of lots that can be<br>open and/or pending at any one time in your account. | Fixed or Balance Lot Allocation: (1 lot)<br>Decides the number of lots to open so that the given<br>percentage (%) of your balance will be at risk for each trade. |
| 250 No Limit Jumlah Total Lot<br>Yang Terbuka, bisa<br>anda batasi disini                                                                         | Fixed Balance % Explain                                                                                                    |
| Save Account Settings<br>Reset Changes<br>Klik Save Account<br>Iakukan                                                                            | Settings setiap selesai<br>perubahan                                                                                                    |

- 7. Lakukan dulu Accounts Settings
- 8. Pilih Lot Size sesuai dengan Balance yang sudah anda set sebelumnya, apakan anda akan trading di Akun Micro, Mini Atau Standard
- 9. Tentukan Maximum Open Lots, ini untuk membatasi jumlah maksimum lot yang sedang terbuka. Jadi misalkan anda sudah setting 5 di Lot size Micro, ini berarti Jumlah total maksimum lot yang terbuka nanti adalah 0.05 lot. Kalau akun anda sudah open posisi berjumlah 0.05 lot maka di akun anda tidak akan pernah buka posisi baru lagi meski signal provider kirim signalnya untuk open posisi baru, karena sudah dibatasi. Sampai open posisi tadi ada yang sudah close, baru bisa open posisi baru lagi.
- 10. Klik Save Account Settings setiap selesai lakukan perubahan.
- Baru anda Masuk di Bagian Setting yang pertama yaitu Your Signal Provider
   Ini untuk memasukkan Signal provider Yang akan anda pakai untuk Tradingkan Akun Anda.
   Silahkan klik Add a Signal Provider, akan muncul tampilan seperti ini :

|                       | Alpari (R      | U) Traders Forun                            | n Help                  |                     |                 |                   |                    |                 |                   |          |             | 🌳 myA          | lpari Log |
|-----------------------|----------------|---------------------------------------------|-------------------------|---------------------|-----------------|-------------------|--------------------|-----------------|-------------------|----------|-------------|----------------|-----------|
| alpari <b>Zulu</b>    |                |                                             | ITra                    | de                  | 9               |                   |                    |                 |                   |          |             |                |           |
| * = 2 = 1 0 0         | Perfo<br>Table | rmance                                      | Cale<br>Econo           | endar<br>omic Relea | ses             | Trade<br>Who is t | Wall™<br>rading no | w?              | , sh              | low adva | nced sear   | ch             | earch     |
| My Account (DM929602) | Zulu<br>Rank   | Signal Provider                             |                         | Graph               | Pips            | Tra des           | Avg<br>Pips        | Win %           | Avg Trade<br>Time | We eks   | Max DD<br>% | Max DD<br>pips | Followers |
| Performance           | 2              | #1 SystemsF                                 | X LIVE                  |                     | 6.5K            | 1306              | 5                  | 73%             | 15h               | 96       | 5%          | 348            | 6884      |
| Support               | SER            | system portfolio                            | o based                 |                     | FXC <b>Klik</b> | ini bi            | a Sig              | nal Pi<br>nda P | rovider           | y 🕨      | -           | Add to Por     | tfolio +  |
| FAQ                   | Ŧ              | #2 FOREXTED                                 | CHNO -                  |                     | 2.8K            | 523               | 5                  | 34%             | 15h               | 46       | 4%          | 99             | 913       |
|                       | S ER           | STEM_A]<br>We professiona<br>the FOREX mark | lly trade in<br>ket hav |                     | AAA11xx         | Comment           | t: not ve          | ery bad 🕨       |                   |          | (           | Add to Por     | tfolio +  |
|                       | Q              | #3 Circle-q                                 | the trading             |                     | 3.7К            | 369               | 10                 | 63%             | 5h                | 29       | 8%          | 300            | 2093      |
|                       | ()<br>()<br>() | by using origina                            | al                      |                     | ALPR1xx         | Comment           | : Loser            | •               |                   |          |             | Add to Por     | tfolio +  |

Klik Add to Portfolio pada Signal Provider pilihan anda, untuk setting lebih lanjut

| Alpari                     | (RU) Traders Forum Help                                                                                                    |            |             | 🌳 myA             | lpari Log in     |
|----------------------------|----------------------------------------------------------------------------------------------------|------------|-------------|-------------------|------------------|
|                            | Add SystemsFX LIVE to your Portfolio                                                                                                    |            |             |                   |                  |
| alpari                     | <b>.</b>                                                                                                    |            |             |                   |                  |
| Per<br>Tat                 | 10k                                                                                                    | ow adva    | nced sea    | rch               | earch            |
| ccount (DM929602) Zu<br>Ra |                                                                                                    | We eks     | Max DD<br>% | Max DD<br>pips    | Followers        |
| irmance                    | Jul '09 Jan '10 Jul '10 Date                                                                                                    | 96         | 5%          | 348               | 6884             |
| ort                        | Accumulated Pips / Date ZuluTrade.com                                                                                                    | ( <b>)</b> | l           | Add to Por        | tfolio +         |
| G                          | The graph on the right shows the Performance of the signal provider SystemsFX<br>LIVE for the last one year. For more information about this provider you can visit<br>its Signal Provider Performance page. | 46         | 4%          | 99                | 913              |
| Ge                         | Lots -<br>How many lots do you want executed in your account, everytime SystemsFX LIVE<br>recommends a signal.                                                                                               |            | I           | Add to Por        | tfolio +         |
| <u>C</u>                   | 1 Klik ini<br>Add to Portfolio Cancel                                                                                                    | 29         | 8%          | 300<br>Add to Por | 2093<br>tfolio + |

12. Lanjutkan dengan Klik Add to Portfolio

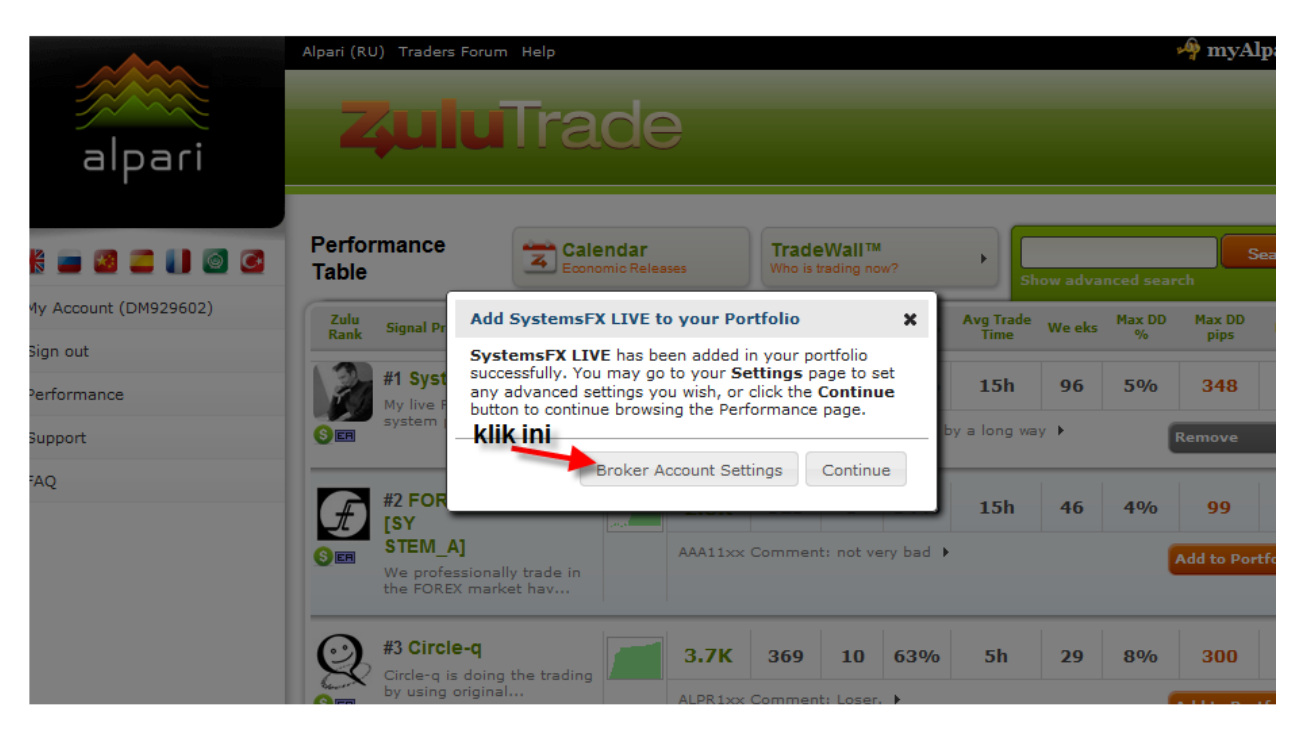

13. Lanjutkan dengan Klik Broker Account Settings, untuk lanjutkan setting Signal Provider pilihan anda

|                                        | Alpari (RU) Traders Forum Help                                                                                                    | 🏘 myAlpari 🛛 Log in |
|----------------------------------------|----------------------------------------------------------------------------------------------------|---------------------|
| alpari                                 | <b>Zulu</b> Trade                                                                                                    |                     |
| ※ ■ 3 二 1 0 3                          | Account:         DM929602         Profit (pips)         Past 30 days         Since the start           Zulu Derno         Equity:         \$50,000.00         For this account         All accounts         9         9                                                                                                    | Post Messages 🥥     |
| Sign out                               | PROFILE         SETTINGS         POSITIONS         ORDERS         HISTORY         TRADE           User Guide         Image: Start Tutorial         Image: Start Tutorial |                     |
| Support                                | Your Signal Providers Portfolio Advanced Settings Per Currency   Backtest your Signal Providers   What is Margin Call?                                                                                                    |                     |
| FAQ                                    | 11 ngin Call -o- meter ™ 55.0 %                                                                                                    |                     |
| klik ini untuk setting<br>lebih lanjut | Signal Provider (Standard) Lots Multiplier           Signal Provider         1                                                                                                    | Max Open Trades     |
|                                        | Constraint     Remove Signal Provider       Save Signal Provider Settings     Add a Signal Provider                                                                                                    |                     |

14. Untuk setting lebih lanjut silahkan klik Advanced Settings Per Currency

| Sign out                       | PROFILE SE                       | ETTINGS                                                                                | POSITIONS OF                  | RDERS HISTO        | RY TRADE         |                              |         |       |      |      |
|--------------------------------|----------------------------------|----------------------------------------------------------------------------------------|-------------------------------|--------------------|------------------|------------------------------|---------|-------|------|------|
| olgh out                       | User Guide                       | User Guide 🗬 Start Tutorial                                                            |                               |                    |                  |                              |         |       |      |      |
| Performance                    | Your Signal P                    | Your Signal Providers Portfolio                                                        |                               |                    |                  |                              |         |       |      |      |
| Support                        | Advanced Se                      | Advanced Settings Per Currency   Backtest your Signal Providers   What is Margin Call? |                               |                    |                  |                              |         |       |      |      |
| EAO                            |                                  | meter                                                                                  | ™ <b>55.0 %</b>               |                    |                  |                              |         |       |      |      |
|                                |                                  |                                                                                        |                               |                    |                  |                              |         |       |      |      |
| silahkan di s<br>dengan stra   | etting sesuai<br>ategi trading   | vider                                                                                  | (Standard) Lots<br>Multiplier | Max Open<br>Trades | Max Open Lots    | Max Open Trades/<br>Currency | Reverse | Limit | Stop | Safe |
| anda, bila sel<br>Signal Provi | lesai klik Save<br>ider Settings | nsFX                                                                                   | 1                             | No Limit 💌         | * 🛛 No Limit     | No Limit 💌                   |         | 0     | 0    |      |
|                                |                                  | sable                                                                                  | Remove Signal Pi              | rovider Config     | gure Currencies  |                              |         |       |      |      |
|                                | Notice: Fi                       | elds in b                                                                              | ackground color ha            | ave custom value   | es per currency. |                              |         |       |      |      |
|                                | Save Signal I                    | Provider                                                                               | Settings Add                  | a Signal Provid    | ler Reset Change | s                            |         |       |      |      |

- Silahkan Setting sesuai dengan Strategi Trading anda <u>dan Jangan Lupa selalu Save Signal</u> <u>Provider Settings setiap anda lakukan perubahan</u> dan selalu di cek lagi apakah setingannya sesuai.
- 16. Anda juga bisa lakukan BackTest terhadap setingan anda, silahkan klik Backtest Your Signal provider

| Your Signal Providers Por   | tfolio              |               |             |                                                                                                    |        |
|-----------------------------|---------------------|---------------|-------------|----------------------------------------------------------------------------------------------------|--------|
| Advanced Settings Per Curre | ncv   Backtest vour | Signal Provid | lers   What |                                                                                                    |        |
| Margin Call -o- meter ™ 55. | 0 %<br>rovider      |               | (Standard   | anda juga bisa lihat<br>Hasil Back Test bila<br>gunakan signal<br>Provider pilihan<br>anda silabkan klik ini | Open T |
| SystemsFX LIV               | :                   | 1             |             |                                                                                                    | 5      |
| Enable/Disable Rem          | ove Signal Provider | ]             |             |                                                                                                    |        |

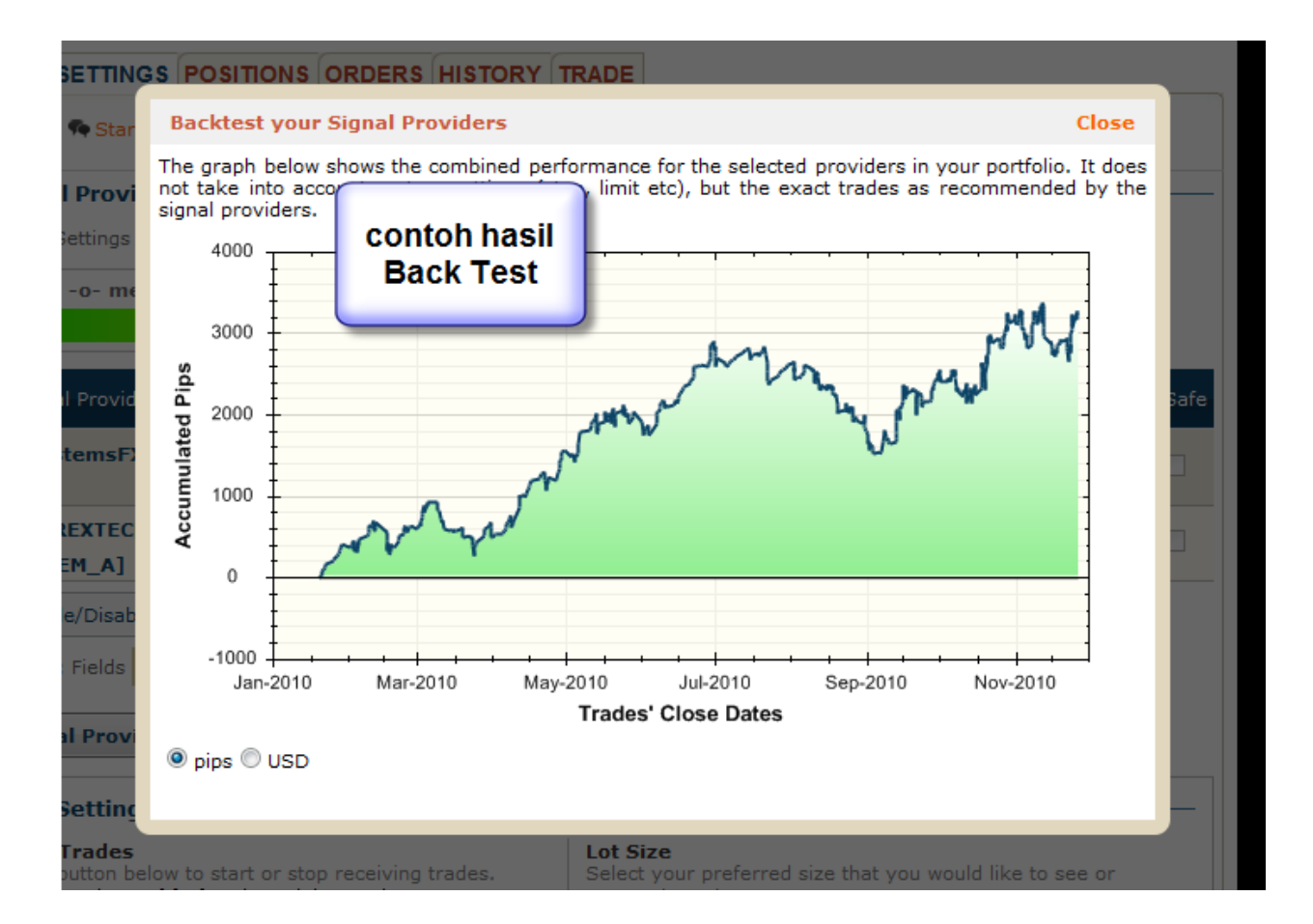

Demikian Panduan ini dibuat, bila ada yang belum jelas silahkan kontak kami lewat email : Indonesia@alpari.org atau silahkan telpon ke 021 29930802

Atau anda juga bisa datang langsung ke Alpari Indonesia Support Office, di Gedung Sampoerna Strategic South Tower , 30<sup>th</sup> Floor, Jln Sudirman Jakarta.